## LSC Manager App Installation - iOS

To improve the guest experience, the Manager's Loyalty App is an optional tool available for managers to assist Landry's Select Club members with their account needs.

- 1. On your mobile device, go to: https://landryslsc.web.app
- 2. Click "Install LSC Manager App v2."

3. Click "Install."

 $\leftarrow$ С https://landryslsc.we Select Olub andry's Landry's LSC App for iOS Install LSC Manager App v2 Click Here For Installation Instructions.

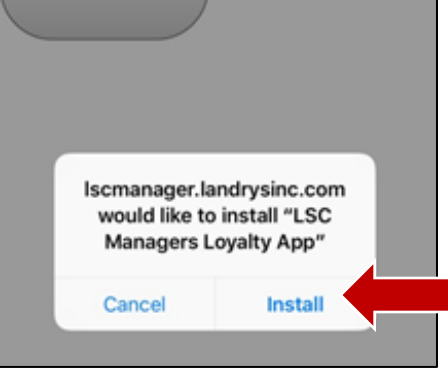

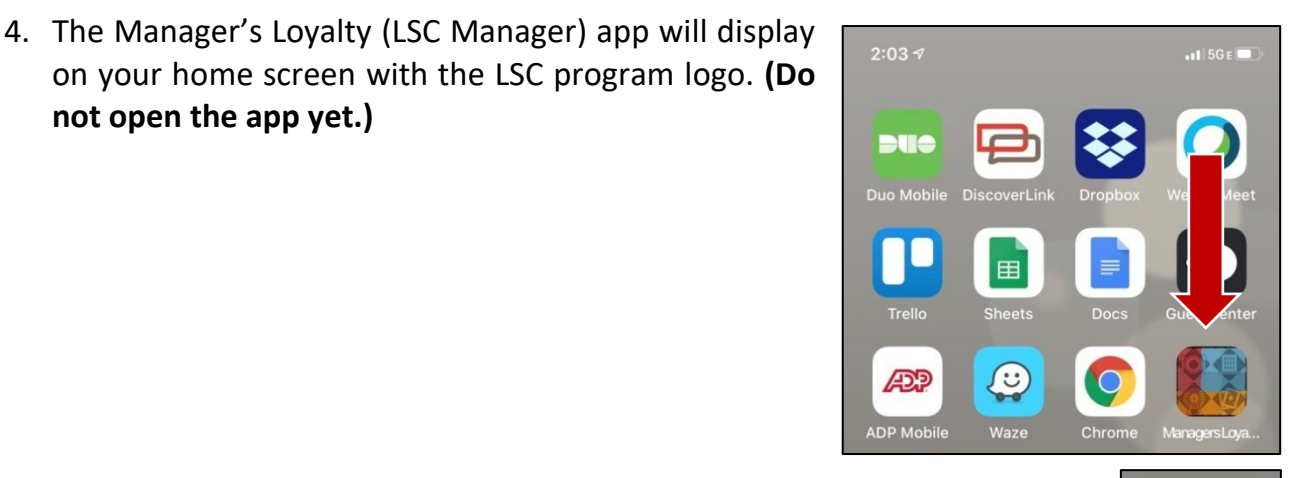

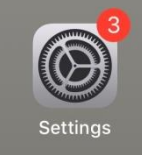

not open the app yet.)

Revised 11.29.21

5. Touch the Apple "Settings" icon.

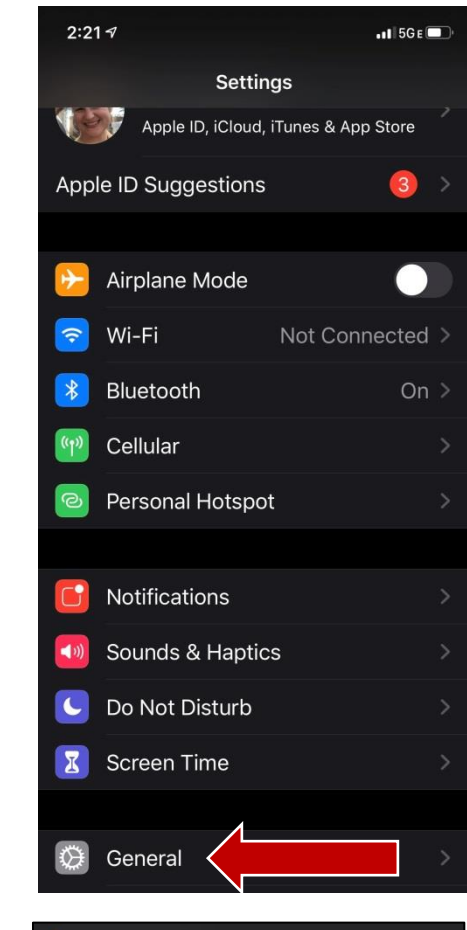

7. Scroll to the bottom to select "Device Management."

8. Select "Landry's Inc." on the list.

6. Scroll down and touch "General."

| Settings General               |   |
|--------------------------------|---|
| Background App Refresh         |   |
|                                |   |
| Date & Time                    |   |
| Keyboard                       |   |
| Fonts                          |   |
| Language & Region              |   |
| Dictionary                     |   |
|                                |   |
| VPN                            | > |
| Device Management Landry's Inc |   |
| 2:22 A                         | Ď |
| Ceneral Device Management      |   |
| ENTERPRISE APP                 |   |
| Landry's Inc.                  |   |
|                                |   |

9. Select "Trust."

- 10. Open the Manager Loyalty (LSC Manager) app.
  - a. Enter the username for your property email address. Do not enter the full email address, just the username portion of it. (Ex – WOOD for Landry's Woodlands – <u>not</u> wood@ldry.com).
  - b. Enter the password for the associated email address.
  - c. Leave the domain as "Landry's."
  - d. Select "Login."
- 11. Select a 4 digit number to use as the pin number. You will enter this number any time you open the app (instead of having to login with your username/password each time.
- 12. Enter the same 4 digit number to confirm.
- 13. Set up is complete.

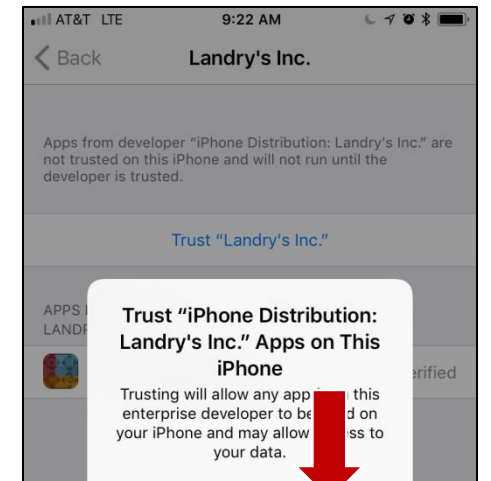

Trust

Cancel

| LANDRY'S                           |          |  |
|------------------------------------|----------|--|
| DINING THOSPITALITY TENTERTAINMENT | 'nGAMING |  |
| Password *                         | ଷ        |  |
| Domain *                           | v        |  |
| Login                              |          |  |

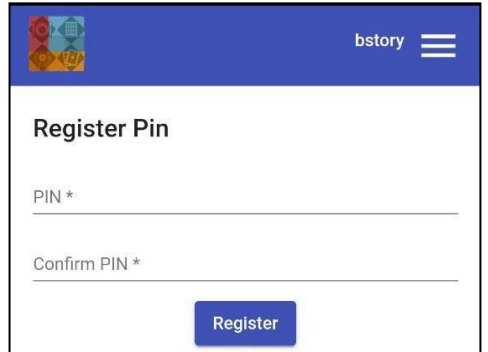